|                                                                                                    | STEP                                                                                                    |
|----------------------------------------------------------------------------------------------------|----------------------------------------------------------------------------------------------------|
|                                                                                                    | 2 本製品の接続とドライバのインストール                                                                                                    |
|                                                                                                    | Windows XP 編                                                                                                    |
| 5555                                                                                                    | 1 本製品をコンピュータのPCカードスロットに挿し込みます。                                                                                                    |
|                                                                                                    | <ul> <li>▼</li> <li>「新しいハードウェアの検出ウィザード」が表示されます。</li> </ul>                                                                                                    |
| かんたん設定刀イト                                                                                                    | 2 [いいえ、今回は接続しません]を選び、 [次へ] をクリック                                                                                                    |
|                                                                                                    | <ul> <li>この画面はWindows XP ServicePack 2のときに表示されます。</li> <li>Windows XP ServicePack 1のときは表示されません。次の手順に進んでください。</li> </ul>                                                                                                    |
| IEEE802.11g<br>無線LAN PCカード                                                                                                    | <ul> <li>③ [ソフトウェアを自動でインストールする]を選び、[次へ]を<br/>クリックします。</li> </ul>                                                                                                    |
| GW-NS54GMZ                                                                                                    | 「一覧の中からハードウェアに最適なソフトウェアを選んでください。」が表示されます。                                                                                                    |
|                                                                                                    | 4 一覧の「場所」で「d:¥driver¥winxp_2k¥netmw125.inf」を選び、「次へ」をクリックします。                                                                                                    |
| ノフネックスコミュニケーションス株式会社<br>Version:1.3 PMN-07-02-TU-GW-N554GMZ                                                                                                    | <ul> <li>※「d:¥・・」の「d」はお使いのCD/DVDドライブが「D」のときです。</li> <li>※スクロールバーを右に移動すると「場所」が表示されます。</li> </ul>                                                                                                    |
|                                                                                                    | 「ハードウェアのインストール」が表示されます。                                                                                                    |
| はじめに                                                                                                    | [続行]をクリックします。                                                                                                    |
| ●パッケージに次の付属品が含まれていることを確認してください。                                                                                                    | 新しいハードウェアの検索ウィザードの完了」が表示されます。                                                                                                    |
| ↓ らくらく!かんたん設定ガイド(本紙) □ 安全に関する説明書<br>  □ GW-NS54GMZ(本製品) □ 日 保証書                                                                                                    | <b>6</b> [完了] をクリックします。                                                                                                    |
| $\Box \text{ CD-ROM}$ (ソフトウェア&フーザーズ・マニュアル)                                                                                                    | ドライバのインストールが完了します。CD-ROMを取り出してください。                                                                                                    |
| <ul> <li>※パッケージ内容に破損または欠品があるときは、販売店または弊社までご連絡ください。</li> <li>※最新の情報は弊社ホームページ(http://www.planex.co.jp)を参照してください。</li> </ul>                                                                                                    | Windows 2000 編                                                                                                    |
| ●別途ご用意ください。                                                                                                    | 本製品をコンピュータのPCカードスロットに挿し込みます。                                                                                                    |
| □ 利用可能なCardBusスロットを標準装備したコンピュータ                                                                                                    | 「新しいハードウェアの検出ウィザード」が表示されます。                                                                                                    |
| STEP                                                                                                    | 【 2 [次へ]をクリックします。                                                                                                    |
| <u> </u> ソフトウェアのインストール                                                                                                    | 「ハードウェア デバイスのインストール」が表示されます。                                                                                                    |
| Windows Vistaでお使いのときは                                                                                                    | 【デバイスに最適なドライバを検索する」を選び、【次へ】を<br>クリックします。                                                                                                    |
| 本製品に付属のソフトウェア、ドライバはWindows Vistaには対応していません。<br>Windows Vistaでの「本製品の接続および設定」に関してはCD-ROM内のユーザーズ・マニュ                                                                                                    | <ul><li>▼</li><li>「ドライバファイルの特定」が表示されます。</li></ul>                                                                                                    |
|                                                                                                    | 「CD-ROMドライブ」のみにチェックを入れ、[次へ]を     クリックします。                                                                                                    |
| ・<br>ケーン・<br>・<br>ケーン・<br>・<br>ケーン・<br>・<br>ケーン・<br>・<br>ケーン・<br>・<br>ケーン・<br>・<br>ケーン・<br>・<br>ケーン・<br>・<br>ケーン・<br>・<br>・<br>ケーン・<br>・<br>・<br>・<br>、<br>本製品をコンピュータに接続しないでください。<br>・<br>・<br>・<br>・<br>・<br>、<br>・<br>、<br>・<br>、<br>・<br>、<br>・<br>、<br>・<br>、<br>、<br>、<br>、<br>、<br>、<br>、<br>、<br>、<br>、<br>、<br>、<br>、 | <ul> <li>▼</li> <li>「ドライバファイルの検索」が表示されます。</li> </ul>                                                                                                    |
| 終了してください。<br>・セキュリティソフトウェアをインストールしているときは、一時停止または一時的にアンインストールしない                                                                                                    | <b>(5)</b> [次へ] をクリックします。                                                                                                    |
| と正常にインストールできないことがあります。一時停止またはアンインストールについては、セキュリティ<br>ソフトウェアの取扱説明書を参照ください。<br>・他の周辺機器は取り付けていない状態でのインストールをお勧めします。                                                                                                    | <ul> <li>▼</li> <li>「デジタル署名が見つかりませんでした」が表示されます。</li> </ul>                                                                                                    |
| ・Windows Vistaのときはコンピュータの「管理者」権限を持つユーザ名でログインしてください。<br>・Windows XPのときは「コンピュータの管理者」権限を持つユーザ名でログインしてください。                                                                                                    | <b>6</b> [はい] をクリックします。                                                                                                    |
| <ul> <li>Windows 2000ご利用のときは、「Administrator (アドミニストレータ)」またはAdministratorsグループの<br/>ユーザ名でログオンしてください。</li> <li>Interpret Explorer 6以上の環境を推掇します。</li> </ul>                                                                                                    | <ul> <li>◆</li> <li>◆</li></ul> |
|                                                                                                    | <b>7</b> [完了] をクリックします。                                                                                                    |
| U コンピュータのCD/DVDドライブにGW-NS54GMZ CD-ROMを<br>挿入します。                                                                                                    | ◆ ▼<br>ドライバのインストールが完了します。CD-ROMを取り出してください。                                                                                                    |
| <ul> <li>CD-ROMが自動再生され、「GW-NS54GMZ CDツアー」が表示されます。</li> <li>※まままれたいとまけ</li> </ul>                                                                                                    | Windows Me 編                                                                                                    |
| <ul> <li>※衣示されないとさは</li> <li>①マイコンピュータを開きます。</li> <li>②CD/DVDドライブを開きます。</li> <li>②index.htmlをダブルクリックします。</li> </ul>                                                                                                    | 1 本製品をコンピュータのPCカードスロットに挿し込みます。                                                                                                    |
|                                                                                                    |                                                                                                    |

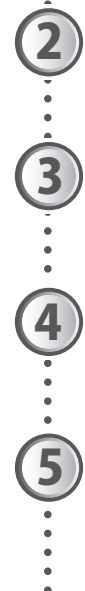

## **[ユーティリティインストール]をクリックします。**

. 「ファイルのダウンロード」が表示されます。

[実行]をクリックします。

「PLANEX 無線LANカードユーティリティ」が表示されます。

[次へ]をクリックします。

、「プログラムインストールの準備」が表示されます。

**(5)** [インストール] をクリックします。

ユーティリティがインストールされ、「InstallShield ウィザードの完了」が表示され ます。

(6)

[完了]をクリックします。

「新しいハードウェアの追加ウィザード」が表示されます。

[最適なドライバを自動的に検索する]を選び、[次へ]を クリックします。

▼ 「新しいハードウェアのインストールが完了しました」が表示されます。

[完了]をクリックし、CD-ROMを取り出します。

▼ 「システム設定の変更」が表示されます。

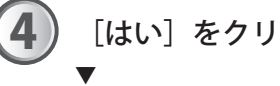

2

3

1

**[はい]をクリックします**。

・ コンピュータが再起動します。

# Windows 98SE 編

Windows 98SEでの「本製品の接続とドライバのインストール」に関してはCD-ROM内のユー ザーズ・マニュアル「設定」の「3.本製品の接続」をご覧ください。

STEP

# **無線LANを調べる**

### 無線LAN接続するには接続先のアクセスポイントと同じ設定にする必要があります。 お使いのアクセスポイントの設定内容を確認し、以下の表にご記入ください。

|       | 名称              | アクセスポイントの設定内容                   |
|-------|-----------------|---------------------------------|
| (イ)   | SSID(ネットワーク名)   |                                 |
| (口)   | セキュリティ          | □WEP □WPA-PSK □WPA2-PSK         |
| (/ \) | 暗号化方式(WPAのときのみ) | TKIP AES                        |
| (二)   | キーの形式           | □16進数(Hex) □文字列(ASCII)          |
| (赤)   | キーの長さ           | □64bit (40bit) □128bit (104bit) |
| (\)   | 暗号化キー(パスワード)    |                                 |

※アクセスポイントの設定内容を確認する方法は、アクセスポイント側の取扱説明書を参照し てください。

※「暗号化キー」は、WEPのときは「WEPキー」、WPAのときは「パスフレーズ」を記入して ください。

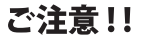

無線LAN接続時には、必ず暗号化を設定してください。 暗号化を無効に設定すると、無線LANの通信を傍受、不正利用されることがあります。 また、情報漏えい、データ改ざん、システム破壊、コンピュータウィルス配布やDoS攻 撃の踏み台などがおこなえる危険な状態となり、ネットワーク全体の安全性が損なわれ る恐れがあります。 お客様の利益を守るためにも、暗号化は必ず設定してください。

本製品の設定

デスクトップ上の「PLANEX GW-NS54GMZ utility」をダブル クリックします。 「PLANEX無線LANカード GW-NS54GMZユーティリティ」が表示されます。 2 [プロファイル管理]タブをクリックします。 「プロファイル管理」が表示されます。 3 [作成]タブをクリックします。 「ネットワーク情報」が表示されます。 ①「プロファイル名」に名称を任意に入力します。 4 ②「SSID」に表(イ)と同じ設定内容を入力します。 ③「接続タイプ」で「インフラストラクチャ」を選びます。 ④ [次へ] をクリックします。 「セキュリティ」が表示されます。 5 「セキュリティ」の設定をします。 表(ロ)の設定内容が 表(ロ)の設定内容が 「WPA-PSK」または 「WPA2-PSK」のとき 「WEP」のとき WEPの設定へ WPA-PSKの設定へ

WEPの設定

(1)①「モード」で「自動」を選びます。 ②「暗号化方式」で「WEP」を選びます。 ③「Configure WEP Keys」をクリックします。

、 「WEPキーを構成する」が表示されます。

(2)①「キーフォーマット」で表(二)と同じ設定内容を選びます。 「キー長」で表(ホ)と同じ設定内容を選びます。 ③「キーの種類」に表(へ)と同じ設定内容を入力します※。 の空欄へ入力し - 1」の右

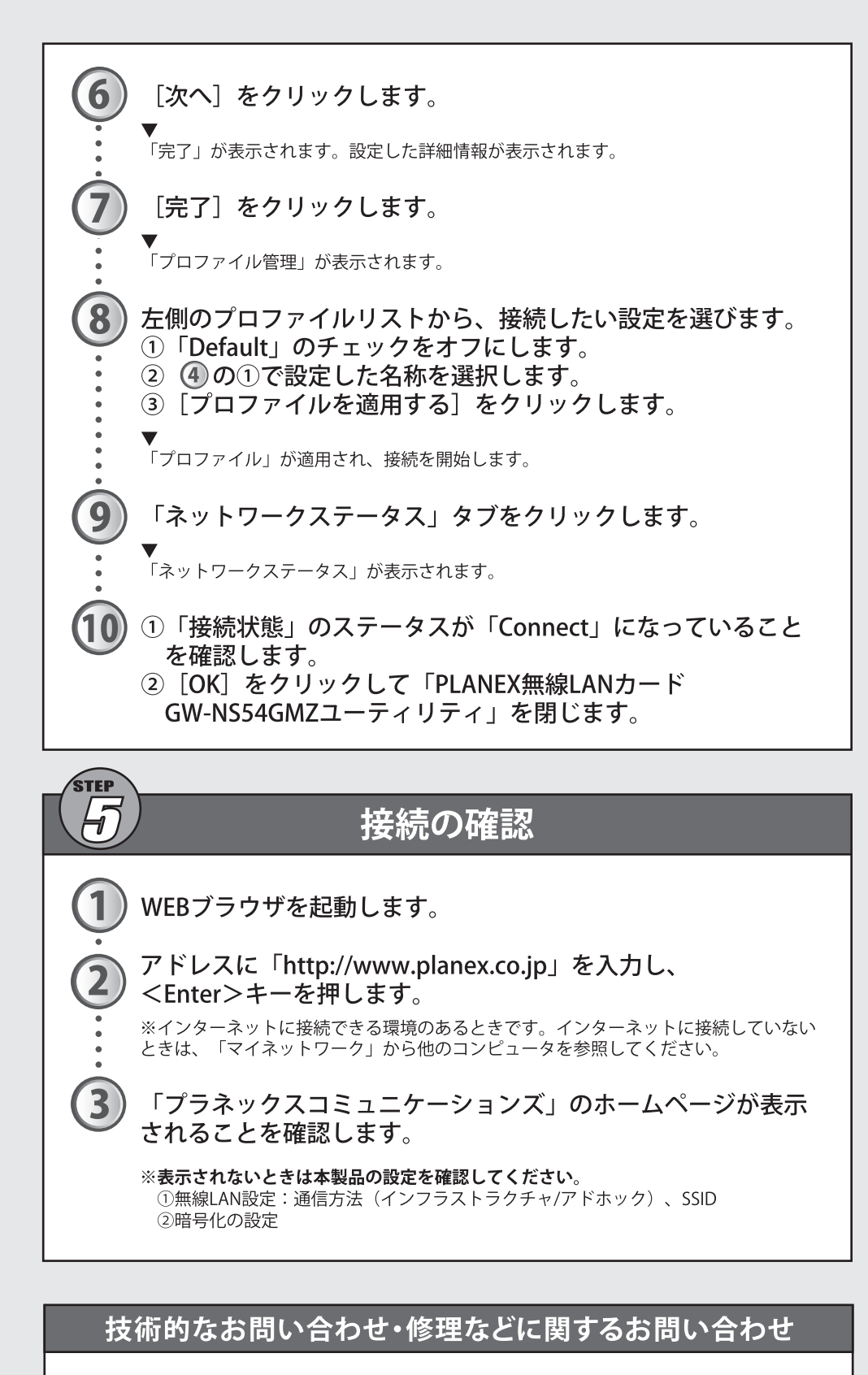

#### ■詳細な説明 付属CD-ROMに、詳細なマニュアルが収録されて います。

■サポートQ&A情報(FAQ、よくある質問と答え) ご質問の前に、まずサポートQ&A情報をご覧くだ さい。お問い合わせの情報が掲載されているかお 確かめください。 http://faq.planex.co.jp/

■Q&Aコミュニティサイト ネットワーク機器、インターネットの基本的なこと

がわからない・・・でも、人に聞くのはちょっと恥ず かしい。お互いの知識を出し合って問題を解決す るQ&Aコミュニティ「OKWeb Community」です。 http://community.planex.co.jp/

■オンラインマニュアル 最新版のマニュアルを参照できます。 http://www.planex.co.jp/support/instlanj.shtml

製品購入後のご質問は、弊社サポートセンターまでお問い合わせください。

〈お問い合わせフォーム〉 http://www.planex.co.jp/support/techform/ [受付:24時間]

〈電話〉 サポートダイヤル:0570-064-707 [受付:月~金曜日、10~12時、13~17時] \*祝祭日および弊社指定の休業日を除く

**〈FAX**〉

2

④ [OK] をクリックします。

▼ 「セキュリティ」に戻ります。

(3) [次へ] をクリックします。

▼ 「プロトコル」が表示されます。 手順6へ進んでください。

#### WPA-PSKの設定

(1)①「モード」で表(ロ)と同じ設定内容を選びます。 ②「暗号化方式」で表(ハ)と同じ設定内容を選びます。 ③「パスフレーズ」に表(へ)と同じ設定内容を入力します。 ④「パスフレーズの確認」に③と同じものを入力します。 ⑤ [次へ] をクリックします。

、 「プロトコル」が表示されます。

### 手順(6)へ進んでください。

ファクス番号:0570-088-194 [受付:24時間]

# (問い合わせ前のお願い)

サポートを円滑に行うため、お問い合わせ前に以下のものをご用意ください。お客様のご協力をお願いいたします。 ○弊社製品の製品型番とシリアルナンバー ○ご使用のコンピュータの型番とオペレーティングシステム名(Windows XPなど) ○ご使用のネットワークの環境(回線の種類やインターネットサービスプロバイダ名など) ○ご質問内容(現在の状態、症状など。エラーメッセージが表示されている場合はその詳細を書きとめてください)

# プラネックスコミュニケーションズ株式会社

●プラネックスコミュニケーションズ、PLANEX COMMUNICATIONSは、プラネックスコミュニケーションズ株式会社の登録商標です。 ●MicrosoftおよびWindowsは米国Microsoft Corporationの、米国およびその他の国における登録商標または商標です。 ●その他、記載されている会社名、商品名は各社の商標または登録商標です ●ご注意:ご使用の際は必ず商品に添付された取り扱い説明書をお読みになり、正しく安全にご使用ください。